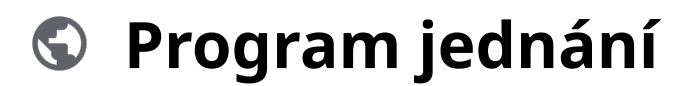

Powered by guidde

# Moya Kybeon Sest vení programu jednání

Vítejte u videa o sestavení programu jednání v MoyaKybeon. Postupujte podle těchto pokynů a zaznamenejte všechny nutné podrobnosti schůzky, od pojmenování programu až po správu účastníků a finalizaci programu.

#### Jít do app.moya.zone

## 01 Pro sestavení nového programu klikněte na "Nový program jednání".

Pro sestavení nového programu klikněte na "Nový program jednání".

| $\leftrightarrow \diamond \diamond \diamond$ |                 |                   |           |                       |                  |                     |                                       |     | ☆              |
|----------------------------------------------|-----------------|-------------------|-----------|-----------------------|------------------|---------------------|---------------------------------------|-----|----------------|
| aktiva<br>sová aktiva<br>Základní<br>aktiva  | Program j       | ednání            |           |                       |                  |                     | + Nový prog                           | 🔹 🕻 | <b>9</b><br>ní |
| A >                                          | Všechny 3       | Aktivní 3 U       | končené 0 |                       |                  |                     |                                       |     |                |
| )patření                                     | Filtr dle stavu |                   | A Hledat  |                       |                  |                     |                                       |     |                |
| ncidenty                                     | Kód<br>programu | Název             |           | Schválení<br>programu | Datum<br>jednání | Schválení<br>zápisu | Stav                                  |     |                |
| lednání<br>boru KB                           | VKB-2024-0001   | Jednání výboru KE | 22.5.2024 | 16. května 2024       | 22. května 2024  |                     | Schvalování zápisu<br>Schválit záznam | 0   | :              |
| Audity                                       | VKB-2024-0002   | Jednání výboru KE | 29.5.2024 | 14. května 2024       | 29. května 2024  |                     | Schvalování zápisu<br>Schválit záznam | •   | :              |
| astavení                                     | VKB-2024-0003   | Jednání výboru KE | 30.5.2024 | 16. května 2024       | 30. května 2024  |                     | Projednávání<br>programu              | 0   |                |

### 02 Zvolte jednoznačné a jasné pojmenování nového programu.

Sybeon: Program jednání + x 🖈 🗄 \* \* B 6 Typová aktiva Návrh programu jednání Základní aktiva 🛛 Soubory 🖵 Poznámky **?** Nápověda \_\_\_\_ > Rizika Základní informace Opatřeni Název Vyplňte základní informace o nové (C) Incidenty Jednání výboru KB 🛕 Povinné 1 C 💧 Povinné

Zvolte jednoznačné a jasné pojmenování nového programu.

### 03 Zaznamenejte předkladatele návrhu.

#### Zaznamenejte předkladatele návrhu.

| $\bigcirc$                                           |                            | 6 8 8 <b>B</b> |
|------------------------------------------------------|----------------------------|----------------|
| tiva Základní informace                              | Název                      |                |
| Vypinte zakladni informace o novem programu jednani  | Pravidelné měsíční jednání |                |
| Ń                                                    |                            |                |
| >                                                    | Předkladatel návrhu        | ×              |
|                                                      | Pincová                    |                |
|                                                      | Jakub Šimek                |                |
|                                                      | Jaromír Jágr               |                |
| у                                                    | Lukáš Šedý                 |                |
| Doplěkové informace                                  | Andrea Kukačka             |                |
| B<br>Doplňte další informace k navrhovanému programu | VSI                        |                |
| jednání                                              |                            |                |
| 9 <sub>7</sub> 0                                     |                            |                |
| 3.                                                   | Seznam členů výboru KB     |                |
| ni                                                   |                            |                |

## 04 A dále vyberte zodpovědného manažera kybernetické bezpečnosti.

| Primarini<br>aktiva<br>prová aktiva<br>Ali<br>Zakladní<br>aktiva                   | <ul> <li>* * •</li> <li>* * •</li> </ul> |
|------------------------------------------------------------------------------------|------------------------------------------|
| Manažer KB<br>Manažer KB<br>Pincová                                                | ×                                        |
| Pincová                                                                            |                                          |
|                                                                                    | <u>^</u>                                 |
| A > Jakub Šimek                                                                    |                                          |
| Doplňkové inforr ce Jaromír Jágr     Doplňte další informe k navrhovanému programu |                                          |
| patření jednání Lukáš Šedý                                                         |                                          |
| Andrea Kukačka                                                                     |                                          |
|                                                                                    | •                                        |
| dnání<br>Joaru KB<br>Zasedání řidí                                                 |                                          |
| Ludity                                                                             |                                          |
| Seznam hostů                                                                       |                                          |
|                                                                                    |                                          |

A dále vyberte zodpovědného manažera kybernetické bezpečnosti.

### 05 Zaznamenejte datum jednání.

#### Zaznamenejte datum jednání.

|                                     | 🕤 Kybe | on: Program jednání                                  |                                   |                               |          |                |
|-------------------------------------|--------|------------------------------------------------------|-----------------------------------|-------------------------------|----------|----------------|
| $\leftrightarrow \rightarrow \circ$ | 3 D    | S app.moya.zone                                      |                                   |                               |          | \$ <b>\$</b> : |
| aktiva                              |        |                                                      |                                   |                               | C        | * * <b>8</b>   |
| Základní<br>aktiva                  |        | Doplňkové infor<br>Doplňte další informac<br>jednání | mace<br>De k navrhovanému program | Datum jednání<br>DO MM. YYYYY |          |                |
| Rizika >                            |        | (                                                    |                                   | Seznam členů výboru KB        |          |                |
| Incidenty                           |        |                                                      |                                   | Zasedání řídí<br>A Povinné    |          |                |
| Jednání<br>výboru KB                |        |                                                      |                                   |                               |          |                |
| Audity                              | 0      | Program isda                                         | sání                              |                               |          |                |
| Glob                                | •      | #                                                    | Číslo návrhu Bod jednání          |                               | Priorita | Opakovaný      |
|                                     |        |                                                      |                                   |                               |          | had            |

## 06 Zadejte členy výboru kybernetické bezpečnosti. V číselníku se vám nabízí v minulosti použitá jména.

Zadejte členy výboru kybernetické bezpečnosti. V číselníku se vám nabízí v minulosti použitá jména.

| S Kybeo                                    | n: Program jednání 🛛 🕂 |                   |                        |          |                  |
|--------------------------------------------|------------------------|-------------------|------------------------|----------|------------------|
| $\leftarrow \rightarrow \bigcirc \bigcirc$ | S app.moya.zone        |                   |                        |          | \$               |
| aktiva                                     |                        |                   |                        |          | • • • • O        |
| Typová aktiva                              |                        |                   |                        |          |                  |
| Základní                                   |                        |                   | Seznam členů výboru KB |          |                  |
| aktiva                                     |                        |                   | Pincová                |          | <u>^</u>         |
| Rizika >                                   |                        |                   | Jakub Šimek            |          |                  |
| Ø                                          |                        |                   | Jaromír Jágr           |          |                  |
| Opatření                                   |                        |                   | Lukáš Šedý             |          |                  |
| 6                                          |                        |                   | Andrea Kukačka         |          |                  |
| Incidenty                                  |                        |                   | VSI                    |          |                  |
| Jednání<br>výboru KB                       | Program jednání        |                   |                        |          |                  |
| Audity                                     | # Číslo                | návrhu Bod jedna  | ânî                    | Priorita | Opakovaný<br>bod |
| Glob<br>nastaveni                          |                        |                   |                        |          |                  |
|                                            | Zoložoní nového r      | araaramu iadnání? |                        |          |                  |
|                                            |                        |                   |                        |          |                  |
|                                            |                        |                   |                        |          |                  |

### 07 Také je potřeba zvolit, kdo jednání řídí.

Také je potřeba zvolit, kdo jednání řídí.

|                      | S Kybec | n: Program jednání |                   |             |                 |          |                 |
|----------------------|---------|--------------------|-------------------|-------------|-----------------|----------|-----------------|
|                      | съ      | S app.moya.zone    |                   |             |                 |          | \$              |
| aktiva               | >       |                    |                   |             |                 |          | * * <b>8</b>    |
| Typová aktiv:        | a       |                    |                   |             | Zasedani řidi – |          | ×               |
| aktiva               |         |                    |                   |             | Pincová         |          | Î               |
| Rizika               |         |                    |                   | <b>~</b>    | Jaromír Jágr    |          |                 |
| Opatření             |         |                    |                   |             | Lukáš Šedý      |          |                 |
| Incidenty            |         | Program jedn       | nání              |             | Andrea Kukačka  |          | _               |
| Jednání<br>výboru KB |         | #                  | Číslo návrhu      | Bod jednání |                 | Priorita | такоvалу<br>bod |
| Audity               | .A      |                    |                   |             |                 |          |                 |
| Glob                 | 5       | Založení nove      | ého programu jedr | nání?       |                 |          |                 |
|                      |         | Poznámka do h      |                   |             |                 |          |                 |

## 08 Nepovinnou položkou je pak seznam hostů. Opět můžete také vybírat ze seznamu historických záznamů.

Nepovinnou položkou je pak seznam hostů. Opět můžete také vybírat ze seznamu historických záznamů.

|                    | Kybeon: Program jednání +         |                   |          |
|--------------------|-----------------------------------|-------------------|----------|
| ← → ⊂              | ▲ S app.moya.zone                 |                   | x 🖈 E    |
| aktiva             |                                   |                   | 6 8 8 A  |
| $\bigcirc$         |                                   |                   |          |
| Typová aktiva      |                                   | Pincová           |          |
| 40<br>0            |                                   | C Seznam hostů    |          |
| Zäkladni<br>aktiva |                                   | 1                 |          |
| $\land$            |                                   |                   |          |
| Rizika             |                                   | Filip Procházka   |          |
|                    | Program jednání                   | Vlastimil Šťastný |          |
| Opatření           |                                   | Viastimii Simek   | _        |
| 6                  | # Číslo návrhu Bod iednání        | Josef Mynář       |          |
| Incidenty          |                                   | Olaa Pincová      |          |
| Jednání            |                                   | Patrik Čupa       |          |
| výboru KB          |                                   |                   | <b>•</b> |
| Ô                  | Založení nového programu jednání? |                   |          |
| Audity             |                                   |                   |          |
| <b>.</b> 9.        | Poznámka do historie záznamů      |                   |          |
| nastavení          |                                   |                   |          |
|                    |                                   |                   |          |
|                    |                                   |                   |          |

#### 09 Pro vytvoření programu jednání můžete použít "magickou hůlku". Ta vám automaticky zařadí do programu všechny schválené body jednání.

Pro vytvoření programu jednání můžete použít "magickou hůlku". Ta vám automaticky zařadí do programu všechny schválené body jednání.

| → C O              | S app.moya.zone                 |              |          |                      | \$         |
|--------------------|---------------------------------|--------------|----------|----------------------|------------|
| tiva               |                                 |              |          |                      | • • • 8    |
| á aktiva           |                                 | Seznam hostů |          |                      |            |
| ladni<br>tiva      |                                 |              |          |                      |            |
| <u>∧</u> ><br>zika | Program jednání                 |              |          | Ν.                   |            |
| atření             | Bod jednání                     |              | Priorita | Opakovany<br>bod     |            |
| denty              |                                 |              |          |                      |            |
| lnání<br>rru KB    | Editace návrhu programu jednání | ?            |          |                      |            |
| dity               | Poznámka do historie záznamů    |              |          |                      |            |
| avení              | ← Zpět na přehled               |              | ×        | Smazat du Jen uložit | V Dokončit |

10 Pro ruční přidání bodu k projednání použijte "+". Přidat lze pouze body, které byly schváleny.

Pro ruční přidání bodu k projednání použijte "plus". Přidat lze pouze body, které byly schváleny.

|                          |              |          | Pop              | 68            | * 8 |
|--------------------------|--------------|----------|------------------|---------------|-----|
|                          | Pincová      |          |                  |               |     |
|                          | Seznam hostů |          |                  |               |     |
| jednání                  |              |          |                  |               |     |
| Bod jednání              |              | Priorita | Opakovaný<br>bod | $\rightarrow$ | ÷+  |
| Ukázka smazat            |              |          | Ano              | ↓ ↑           | ⊙ × |
|                          |              |          |                  |               |     |
| Noti son too too too too |              |          |                  |               |     |

11 Pořadí bodů k projednání můžete měnit pomocí šipek nahoru a dolů.

|                         |              |          | ٩                | • • | * 8 |
|-------------------------|--------------|----------|------------------|-----|-----|
|                         | Pincová      |          |                  |     |     |
|                         | Seznam hostů |          |                  |     |     |
| jednání                 |              |          |                  |     |     |
| Bod jednání             |              | Priorita | Opakovaný<br>bod |     | × + |
| Ukázka smazat           |              |          | Ano              | ↓ ↑ | o × |
|                         |              |          |                  |     | •   |
| Suchu programu iodnání? |              |          |                  |     |     |

Pořadí bodů k projednání můžete měnit pomocí šipek nahoru a dolů.

12 Pokud se chcete podívat na detaily bodu jednání, použijte ikonu oka.

|                          |              |          | 109              | 68  | * 8        |
|--------------------------|--------------|----------|------------------|-----|------------|
|                          | Pincová      |          |                  |     |            |
|                          | Seznam hostů |          |                  |     |            |
| jednání                  |              |          |                  |     |            |
| Bod jednání              |              | Priorita | Opakovaný<br>bod |     | <i>i</i> + |
| Ukázka smazat            |              |          | Ano              | ↓ ↑ | •          |
|                          |              |          |                  |     | •          |
| Suchar programa induání? |              |          |                  |     |            |

Pokud se chcete podívat na detaily bodu jednání, použijte ikonu oka.

### 13 Pro odstranění bodu z programu jednání, použijte křížek.

|                          |              |          |                  | Pop | 6 | 9 <del>.</del> . | 8 |
|--------------------------|--------------|----------|------------------|-----|---|------------------|---|
|                          | Pincová      |          |                  |     |   |                  |   |
|                          | Seznam hostů |          |                  |     |   |                  |   |
| jednání                  |              |          |                  |     |   |                  |   |
| Bod jednání              |              | Priorita | Opakovaný<br>bod |     |   | <b>≫</b> +       |   |
| Ukázka smazat            |              |          | Ano              |     | ÷ | •                | × |
|                          |              |          |                  |     |   | •                |   |
| Surbu neo seomu iodnání? |              |          |                  |     |   |                  |   |

Pro odstranění bodu z programu jednání, použijte křížek.

## 14 Kliknutím na "Dokončit" uzavřete přípravu programu jednání. Ten musí být ještě před samotným jednáním schválen.

Kliknutím na "Dokončit" uzavřete přípravu programu jednání. Ten musí být ještě před samotným jednáním schválen.

| Kybeo                | n: Program jednání +             |          |        |                |
|----------------------|----------------------------------|----------|--------|----------------|
|                      | 🕲 app.moya.zone                  |          |        | ☆ 🌲 :          |
| Typová aktiva        | Lou journam                      | 1 10/104 | bod    |                |
| Základní<br>aktiva   | ✓ Školení zaměstnanců - plán H2  | vysoká   | Ne     | ↓↑ ⊙×          |
| Rizika >             |                                  |          |        |                |
| Opatření             | Editace návrhu programu jednání? |          |        |                |
| Incidenty            | Poznámka do historie záznamů     |          |        |                |
| Jednání<br>výboru KB |                                  |          |        |                |
| Audity               | ← Zpět na přehled                | ×        | Smazat | žit 🗸 Dokončit |
| Glob                 |                                  |          |        |                |
|                      |                                  |          |        |                |

Tento průvodce vás provedl nastavením programu jednání v aplikaci MoyaKybeon a zahrnoval kroky jako je pojmenování programu, správa účastníků a dokončení programu. Díky tomu můžete optimalizovat proces přípravy jednání.

Powered by guidde